## 1. はじめに

WindowsXP SP2 で、XRF ソフトウェア(PCXRF)あるいはMXF ソフトウェア(PCMXF)を動作させるためには、以下 に記載する設定が必要になります。

【WindowsXP SP2 インストールにより発生する問題】

WindowsXP SP2 をインストールされますと、XRF プログラムまたはMXF プログラムにおいて、ヘルプ画面において、次のようなメッセージが表示され一部機能が動作しなくなります。

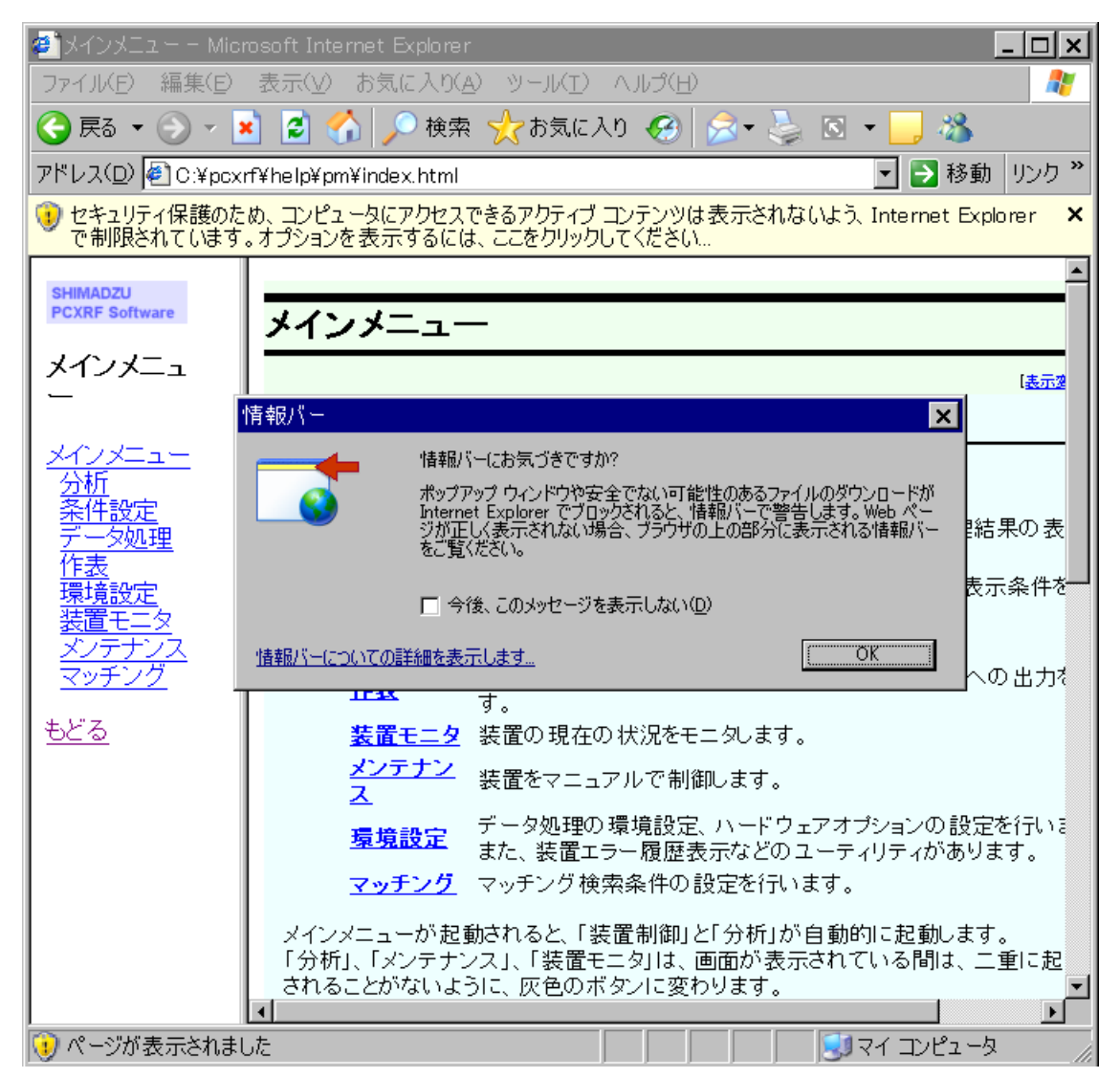

この問題を解決するためには、インターネットエクスプローラの詳細設定を変更する必要があります。

手順は次のとおりです。

## 2. インターネットエクスプローラの詳細設定

- 1. インターネットエクスプローラの「ツール」メニューから、「インターネットオプション」を選びます。
- 2. 詳細設定タブを選択し、セキュリティの中の「マイコンピュータのファイルでのアクティブコンテンツの 実行を許可する」 についてチェックを入れ、「OK」をクリックします。

| インターネット オブション <b>?</b> 🗙                                                                                                    |
|----------------------------------------------------------------------------------------------------|
| 全般   セキュリティ   プライバシー   コンテンツ   接続   プログラム   詳細設定                                                                                                    |
| 設定(S):                                                                                                    |
| <ul> <li>● セキュリティ</li> <li>■ SSL 20 を使用する</li> <li>■ SSL 30 を使用する</li> <li>■ TLS 1.0 を使用する</li> <li>■ サーバー証明書の取り消しを確認する(再起動が必要)</li> <li>■ ダウンロードしたプログラムの署名を確認する</li> <li>■ フォームの送信がリダイレクトされた場合に警告する</li> <li>■ ブラウザを問じたたき、「Tomporary Interpret File?] フォリ がち空(にする)</li> </ul>                                                                   |
| <ul> <li>□ プランリを閉じたとき、[Temporary Internet Files] フォルタを空にする</li> <li>□ プロファイル アシスタントを使用する</li> <li>□ マイ コンピュータでの、CD のアクティブ コンテンツの実行を許可する</li> <li>□ マイ コンピュータのファイルでのアクティブ コンテンツの実行を許可する</li> <li>□ 暗号化されたページをディスクに(保存しない)</li> <li>□ 署名が無効でもソフトウェアの実行またはインストールを許可する</li> <li>☑ 統合 Windows 認証を使用する (再起動が必要)</li> <li>☑ 発行元証明書の取り消しを確認する</li> </ul> |
| ■ 保護付き/保護なしのサイト間を移動する場合に警告する ■ ■ ■ ■ ■ ■ ■ ■ ■ ■ ■ ■ ■ ■ ■ ■ ■ ■ ■                                                                                                    |
| OK キャンセル 適用( <u>A</u> )                                                                                                    |

以上